## PowerPoint はビジネスだけ?簡単にフォトアルバムを作ってみよう!

PowerPoint を使って、簡単に出来るフォトアルバムを作ってみました。Office 2016 で作りましたが、2019 を使用するとデザイン等のヒントが多くあるのでもっと楽しめると思います。

## 作ったフォトアルバムに追加したい項目

④カウントダウンタイマーを作る。⑦ルビを振る。⑧ビデオを作成する。

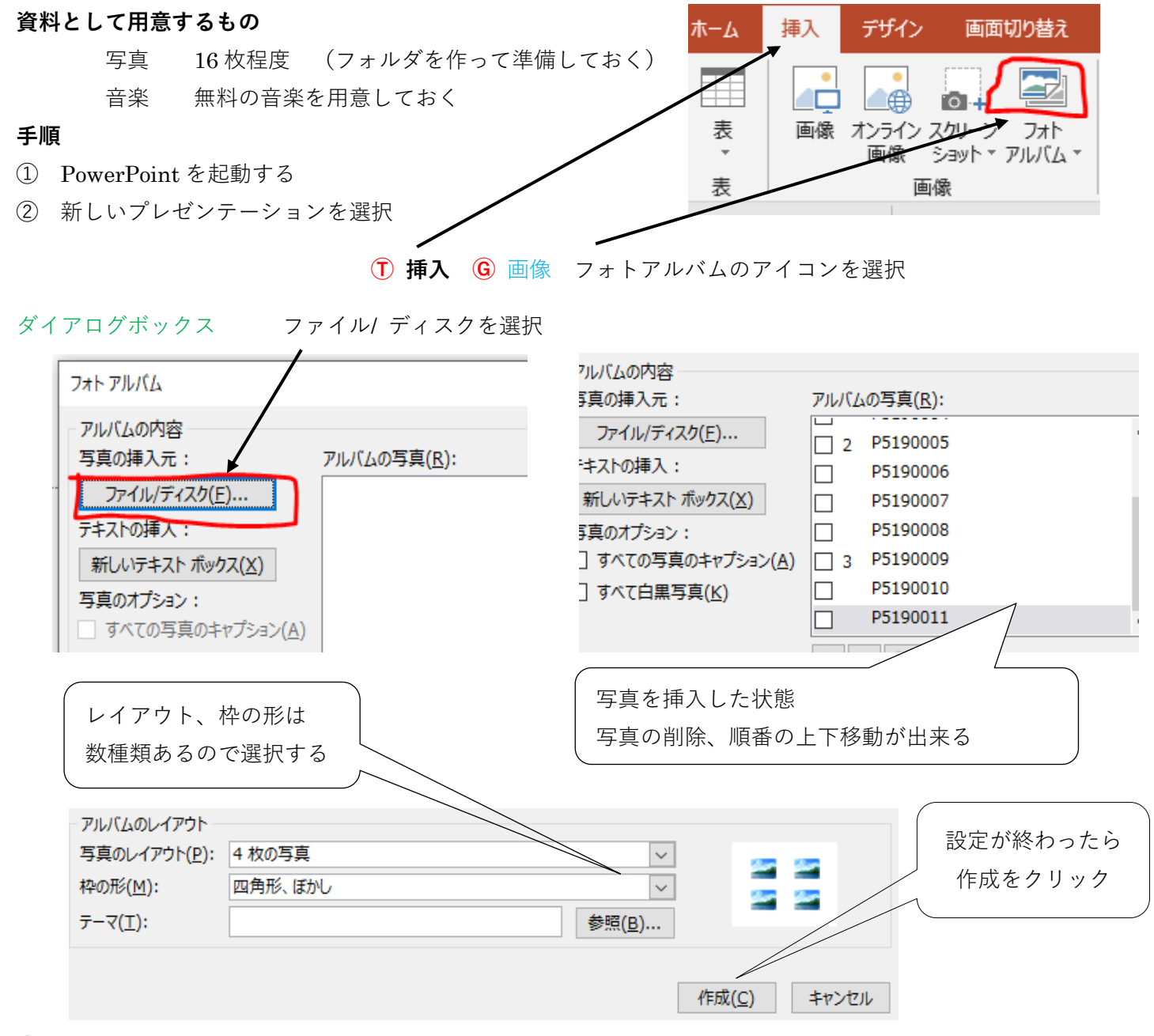

③ デザインの設定

1番のスライドを選択 ①デザイン ⑥テーマ イオンボードルーム G バリエーション バリエーションの配色→緑を使用

④ カウントダウンタイマーを作るのでスライド1として追加のスライドを作成する。
 レイアウト→ 白紙 アニメーションは終了のクリアを使用
 実際に作りながら細かい設定の説明をします。

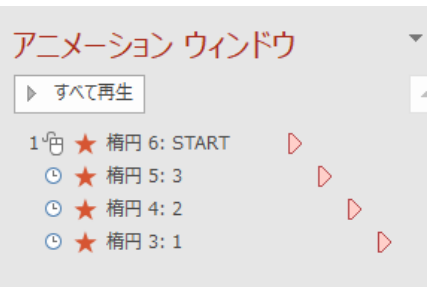

1

- ⑤ 2番のスライドに音楽を入れる。
  以降、アルバムの写真のアニメーションを含め、細かい設定は、自由にする。
- ⑥ 最後のスライドにルビ付きの説明を入れるのでスライドを挿入する。レイアウトは白紙。 筑波山山道の写真を挿入して準備する
- ルビは PowerPoint にないので、次の方法を使用。

①挿入⇒Gオブジェクト⇒オブジェクトの種類 Microsoft Word Document を選択 (実際に作るときに細かい説明をします)

⑧ ビデオにして保存する。PowerPoint がなくても見る事ができる。
 ファイル → エクスポート → ビデオの作成 → ビデオの作成をクリック

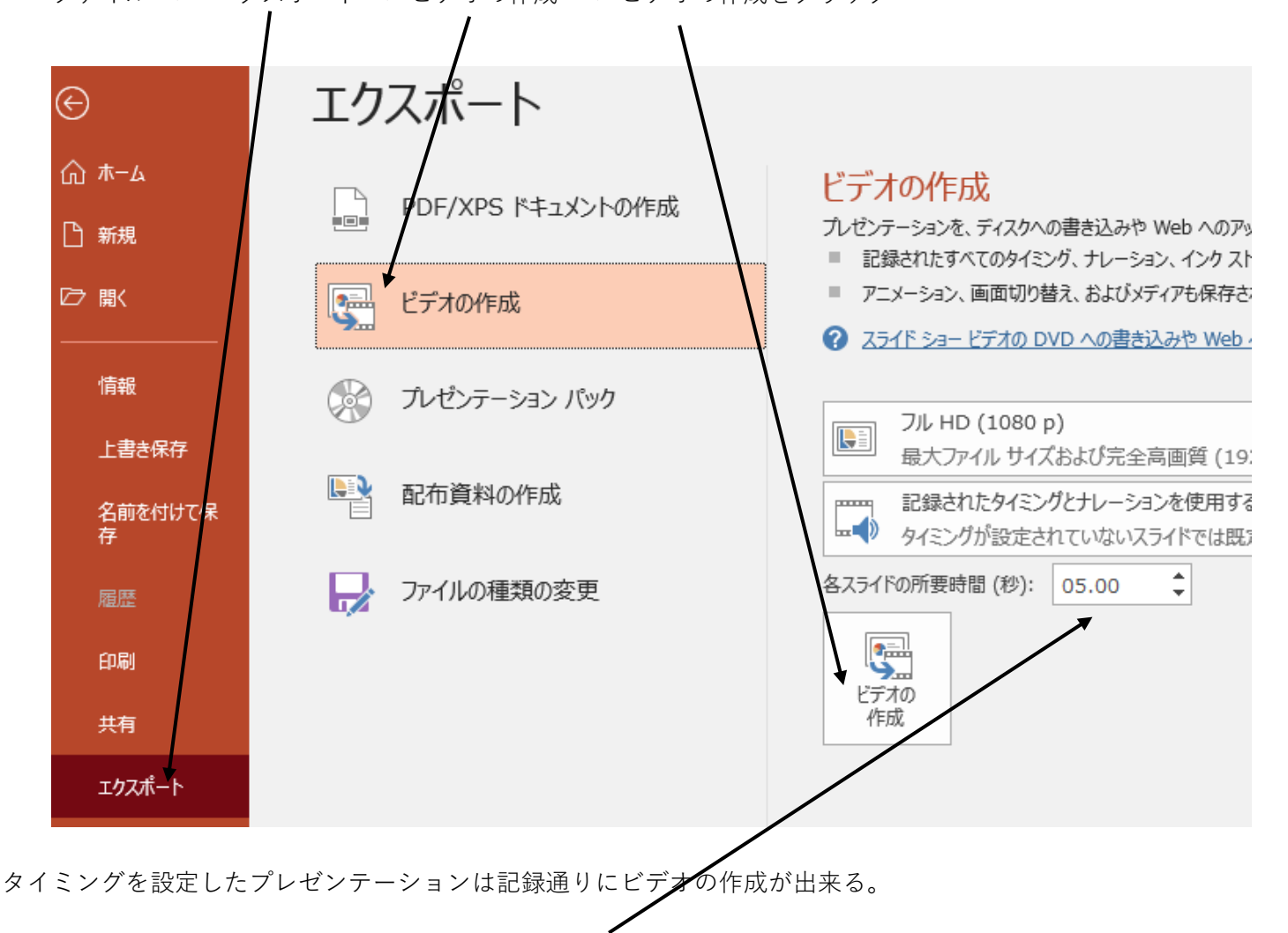

スライドをクリックして切り替える方法で作成した場合(タイミングなし)は、切り替えの秒数を選択する。